## Anleitung F—E Schulkino im Klassenzimmer

## Registrierung (im Vorhinein durchführen)

- 1. Klicken Sie auf den Link zum betreffenden Film, den Sie per E-Mail von uns erhalten haben.
- 2. Klicken Sie oben rechts auf "Registrieren"

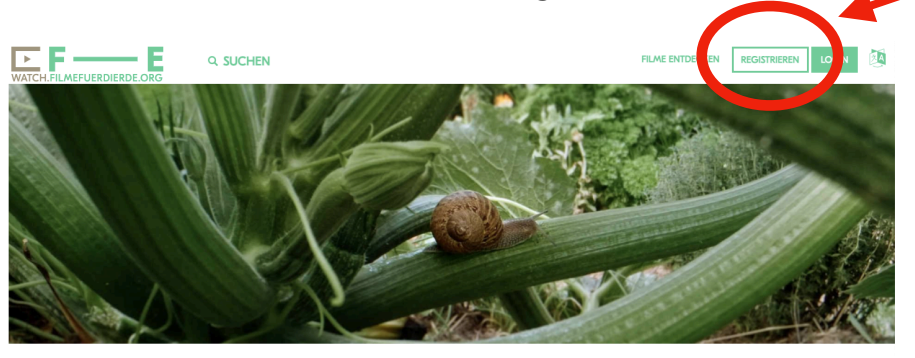

X

F---E FESTIVAL IM KLASSENZIMMER - NATURWUNDER GEMÜSEGARTEN

3. Füllen Sie das Formular aus.

| WATCH.FILMEFUERDIERDE.ORG                                   | nto!                                                 |                                                                   |                                          |                  |  |
|-------------------------------------------------------------|------------------------------------------------------|-------------------------------------------------------------------|------------------------------------------|------------------|--|
| Sie konnen ihren Account jed                                | terzeit wieder kundigen.<br>ten oder Vertraschindung |                                                                   |                                          |                  |  |
| Kontodetails                                                | ten oder vertragsbindung.                            |                                                                   |                                          | 3                |  |
| Benutzungsgruppe                                            | End User                                             | ← E-Mail Adresse                                                  | E-Mail Adresse 2                         | Bestätigungscode |  |
| wählen                                                      |                                                      | Bestätigungscode                                                  | 4 Geben Sie Ihren Bestätigungscode ein ( | s. E-Mail)       |  |
| Vor- und Nachname                                           | Vorname eingeben                                     | Passwort                                                          | bitte ausfüllen                          | )                |  |
| Password bestätigen                                         | bitte ausfüllen 6 🔤                                  | Möchten Sie den<br>Newsletter von Filme für<br>die Erde erhalten? | □ Ja<br>□ Nein <b>7</b>                  |                  |  |
| ☐ Mit der Registrierung erklä<br>Nutzungsbedingungen einver | ire ich mich mit den Standen. Bedingungen            |                                                                   |                                          |                  |  |
| Registrieren 9                                              |                                                      |                                                                   |                                          |                  |  |

 Sie sind nun als Nutzer\*in registriert und werden auf die Startseite der Streamingplattform weitergeleitet werden. Klicken Sie den Link zum Film (s. E-Mail) erneut, um wieder auf die Seite "F—E FESTIVAL IM KLASSENZIMMER" zu gelangen.

Vor Startzeit des Livestream sind keine weiteren Schritte auf der Seite möglich. Sie sieht dann wie folgt aus (Bsp. Naturwunder Gemüsegarten):

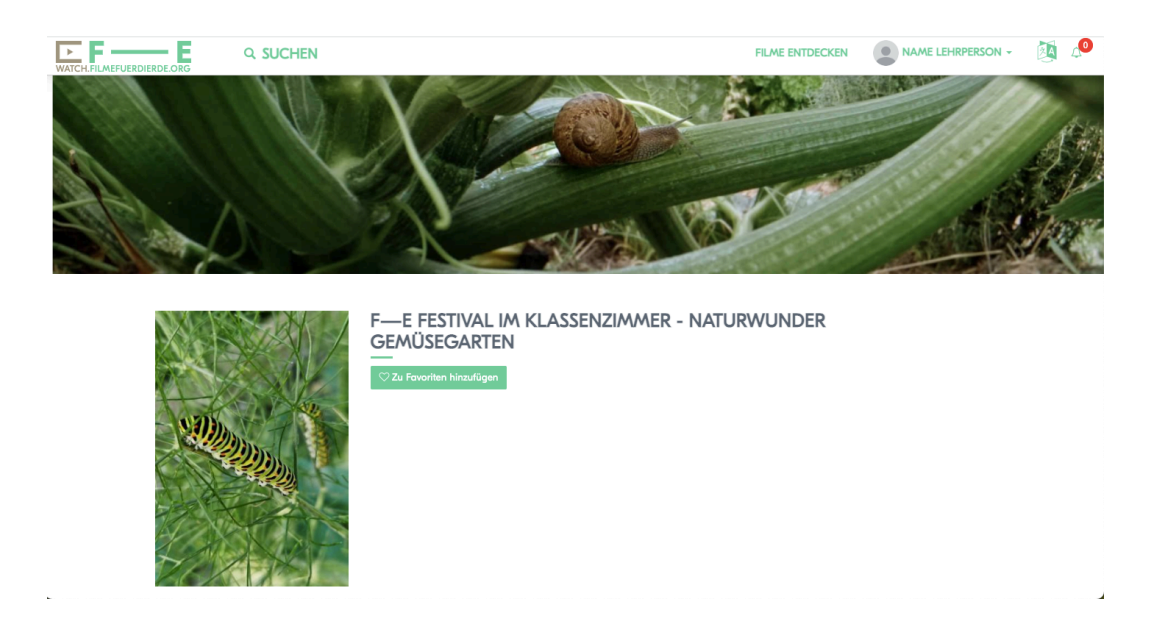

Start Livestream (Ab Startzeit Livestream durchführen)

- 1. Klicken Sie auf den Link zum betreffenden Film, den Sie per E-Mail von uns erhalten haben.
- 2. Stellen Sie sicher, dass Sie eingeloggt sind. Falls nicht, klicken Sie auf "Login" und füllen Sie die Felder aus. Wenn oben rechts Ihr Name steht, sind Sie erfolgreich eingeloggt.
- 3. Klicken Sie auf "Jetzt abspielen" (Button erst ab Startzeit Livestream sichtbar).

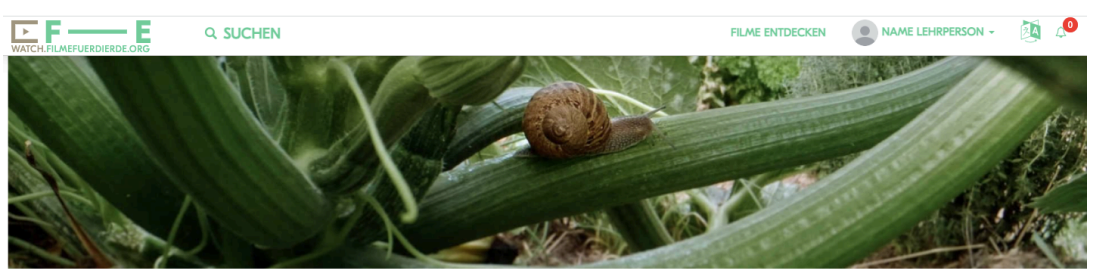

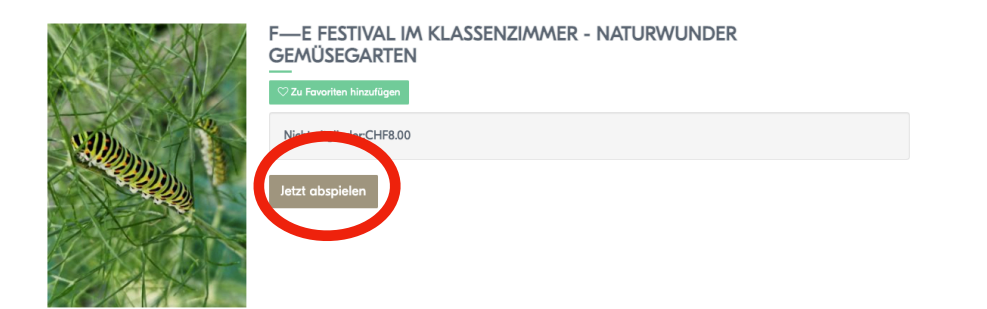

4. Es öffnet sich ein neues Fenster. Klicken Sie dort auf "Pay-Per-View", geben Sie den Gutscheincode (s. E-Mail) ein und klicken Sie auf "anwenden".

| WATCH FILMEFUERDIERDE ORG | Q SUCHEN | Fill   Kaufoptionen für F EFE dival Im Klassenzimmer - Naturwunder Gemüsegart   Abonnement (Pay-Per-View)      • Standard    Preis: CHF8.00 | en × | NAME LEHRPERSON - | × • |
|---------------------------|----------|----------------------------------------------------------------------------------------------------|------|-------------------|-----|
|                           |          | Beschreibung:<br>Guscheincode (optional) Anwenden Weiter zur Zah                                                                            | lung |                   |     |

5. Klicken Sie auf "Jetzt einlösen & anschauen"

| WATCH.FILMEFUERDIERDE.ORG | Q SUCHEN | Kaufoptionen für F—E Festiv | val Im Klassenzimmer - | FIL/<br>Naturwunder Gemüsegart | en × | NAME LEHRPERSON - |  |
|---------------------------|----------|-----------------------------|------------------------|--------------------------------|------|-------------------|--|
|                           |          | Abonnement Pay-Per-View     | v                      |                                |      |                   |  |
|                           |          | Standard                    |                        |                                |      |                   |  |
| - 020h                    | XA/218   | Preis: CHF8.00 CHF0.00      |                        |                                | _    |                   |  |
|                           |          | Beschreibung:               |                        |                                |      |                   |  |
|                           |          | Schulkino22                 | Remove                 | Jetzt einlösen & anscha        | uen  |                   |  |
|                           | Terro    | Sie speicherten gerade 100. | 00%                    |                                |      |                   |  |
|                           | SUDA     |                             |                        |                                |      |                   |  |
| 262                       |          |                             |                        |                                |      |                   |  |

6. Der Livestream startet nun auf Ihrem Bildschirm/Beamer